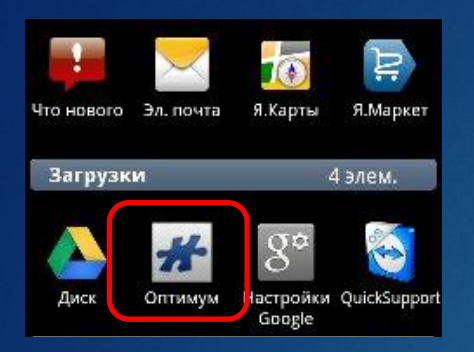

## При возникновении ошибки 1019

В установленных приложениях найдите Оптимум и запустите его

В главном меню выберите пункт «Настройки» 🗆 «Управление базой данных» 🗆 «Орtimum» 🗆 «Сервер и синхронизации» 🗆 «Добавить IP адрес и порт» и

- 1. Введите данные: IP Адрес: 217.72.247.133 Порт: 1126
- 2. Код доступа защищенного режима: 160408
- После проведённых операций снова запускайте синхронизацию

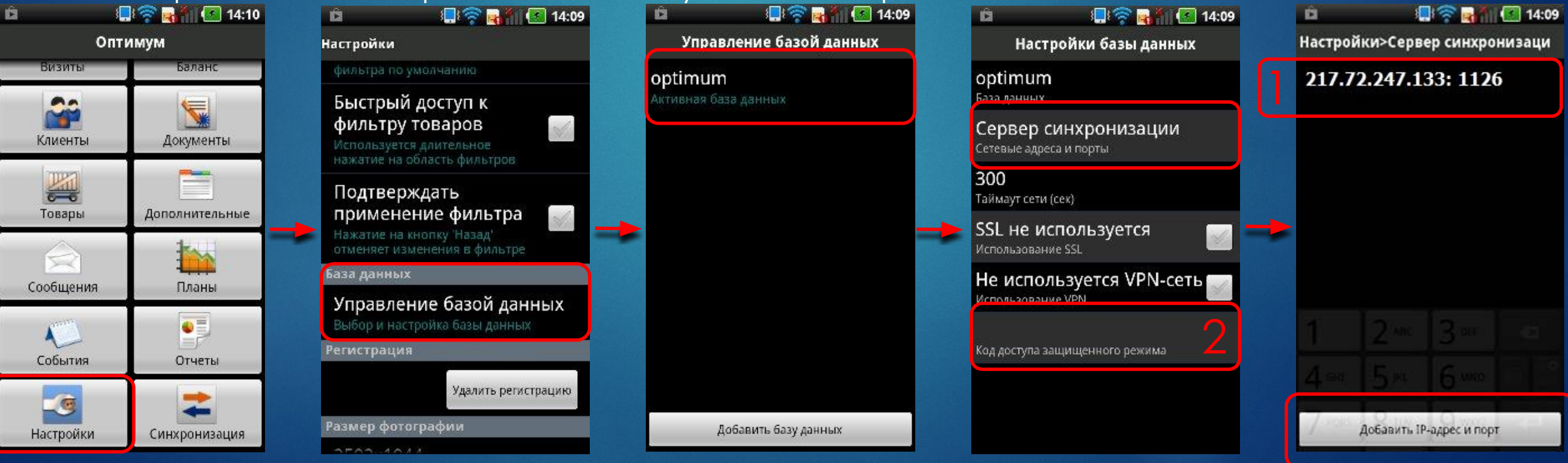